## Changing Your Password in Gmail

1) Go to the Google apps Icon .

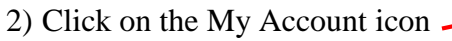

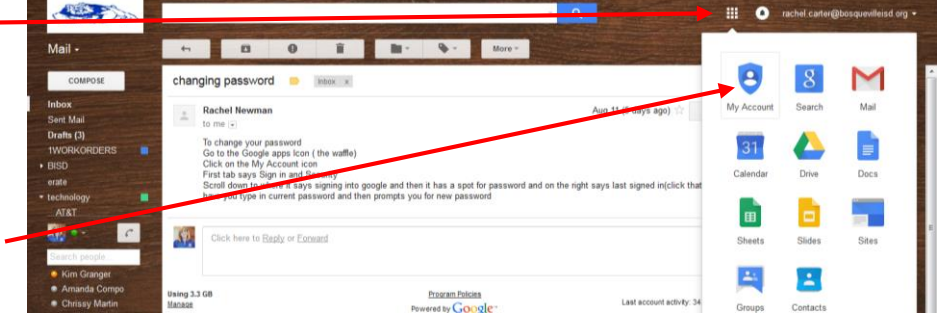

## 3) Click on the First tab Sign in and Security

4) Scroll down to where it says signing into google and on the right says last changed (click password) it will have you type in current password and then prompts you for new password

| Sign-in & security                                                          |                                                                                                    |                                                 |                                                                                                    |   |
|-----------------------------------------------------------------------------|----------------------------------------------------------------------------------------------------|-------------------------------------------------|----------------------------------------------------------------------------------------------------|---|
| Signing in to Google Device activity & notifications Connected apps & sites | Signing in to Google                                                                               |                                                 |                                                                                                    |   |
| Personal info & privacy                                                     | Control your password and account access, along with backup options if you get locked out of your  | Password & sign-in                              | method                                                                                                    |   |
| Your personal info<br>Activity controls                                     | Account.                                                                                           | Your password protect<br>protection with 2-Step | s your account. You can also add a second layer of<br>Verification, which sends a single-use code to your |   |
| Ads settings                                                                | A strong password contains a mix of numbers, letters, and                                          | steal your password, it                         | is not enough to get into your account.                                                                   |   |
| Account overview                                                            | symbols. It is hard to guess, does not resemble a real<br>word, and is only used for this account. | Note: To change these                           | settings, you will need to confirm your password.                                                         |   |
| Control your content                                                        |                                                                                                    |                                                 |                                                                                                    |   |
| Account preferences                                                         |                                                                                                    | Password                                        | Last changed: June 23, 10:01 AM                                                                           | > |